#### 第20回 CRCと臨床試験のあり方を考える会議 2020 in 長崎

The 20th Conference on CRC and Clinical Trials 2020 in Nagasaki

### ポスターデータ提出 (アップロード)方法について

【本件に関するお問合せ】 株式会社コンベンションリンケージ 〒850-0057 長崎市大黒町9-22 大久保大黒町ビル本館8階 TEL:095-825-1955 FAX:095-825-1956 E-mail:crc2020@c-linkage.co.jp <u>はじめに、アップロードの前に提出ファイル(PowerPoint)をPDFに変換のうえ</u> ご自身のデスクトップに保存しておいてください。

①運営事務局よりメールにて連絡があるポスターデータ提出(アップロード)画面のURLを開く

| 第20回 CRCと臨床試験のあり方を考える会議 2020 in 長崎<br>The 20th Conference on CRC and Clinical Trials 2020 in Nagasaki |                                                                                                    |  |
|----------------------------------------------------------------------------------------------------|----------------------------------------------------------------------------------------------------|--|
|                                                                                                    |                                                                                                    |  |
|                                                                                                    | アップロードには、 <u>「第20回CRCあり方会議 著作権運用規程」</u> への同意が必要です。<br>著作権運用規程に同意の上アップロードしてください。<br>※(HPの <u>「コンテンツ著作権および利用許可について」</u> も必ずお読みください) |  |
|                                                                                                    | ○ 著作権運用規程に同意します アップロードページに移動する                                                                                                    |  |

②著作権運用規程を確認し一同意のうえ【アップロードページに移動する】 ボタンをクリック

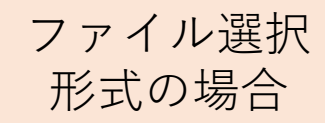

## ③ファイル選択画面にて【ファイル選択】ボタンをクリック シップロード X間アドレス: https://proself.kijima-p.co.jp/public/cmPAQAbTqkCAQ1UBIU50LSEintD7dA9QiYQNKVU0hr0J ン周コント: 第20回CRCと臨床試験のあり方を考える会議2020in長崎 ポスターデータ提出 (アップロード) 画面です。

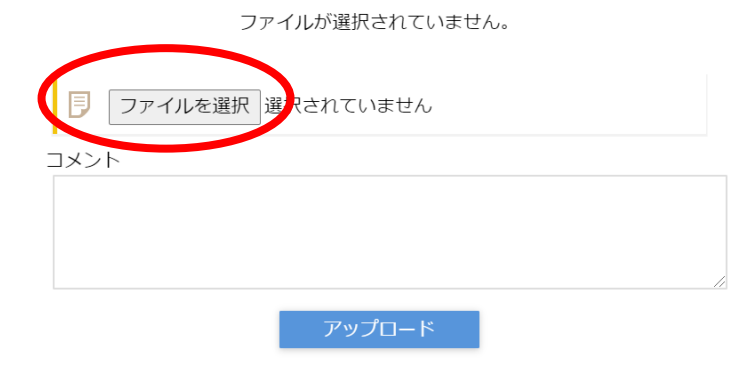

# ④ [テスクトップ]に保存した提出ファイル[(例) P000長崎花子0830]を選択し 【開く】を押す ※個人のPC環境により表示内容は異なります。

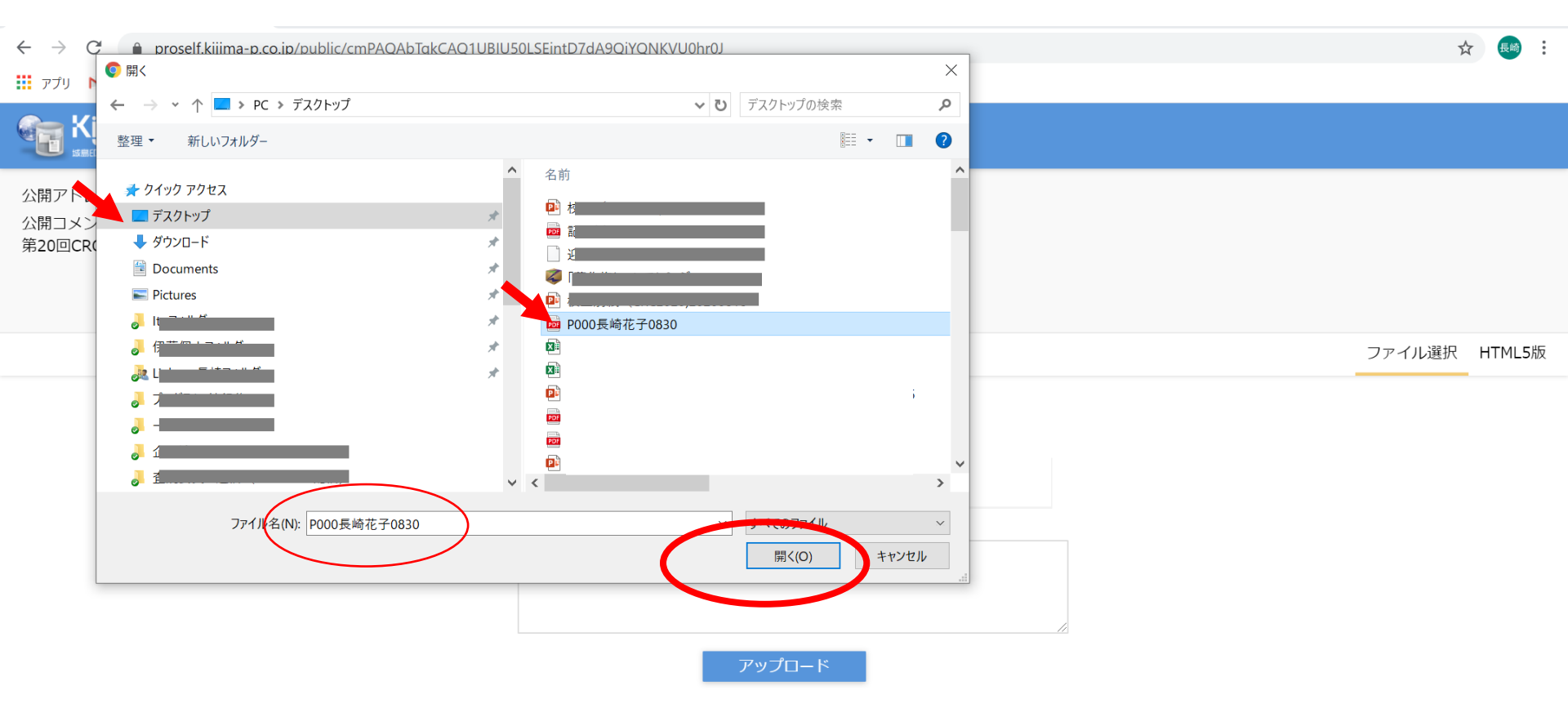

### ⑤ファイルが選択されていることを確認し【アップロード】をクリック

#### ※個人のPC環境により表示内容は異なります。

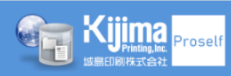

アップロード

公開アドレス: https://proself.kijima-p.co.jp/public/cmPAQAbTqkCAQ1UBIU50LSEintD7dA9QiYQNKVU0hr0J

公開コメント:

第20回CRCと臨床試験のあり方を考える会議2020in長崎 ポスターデータ提出(アップロード)画面です。

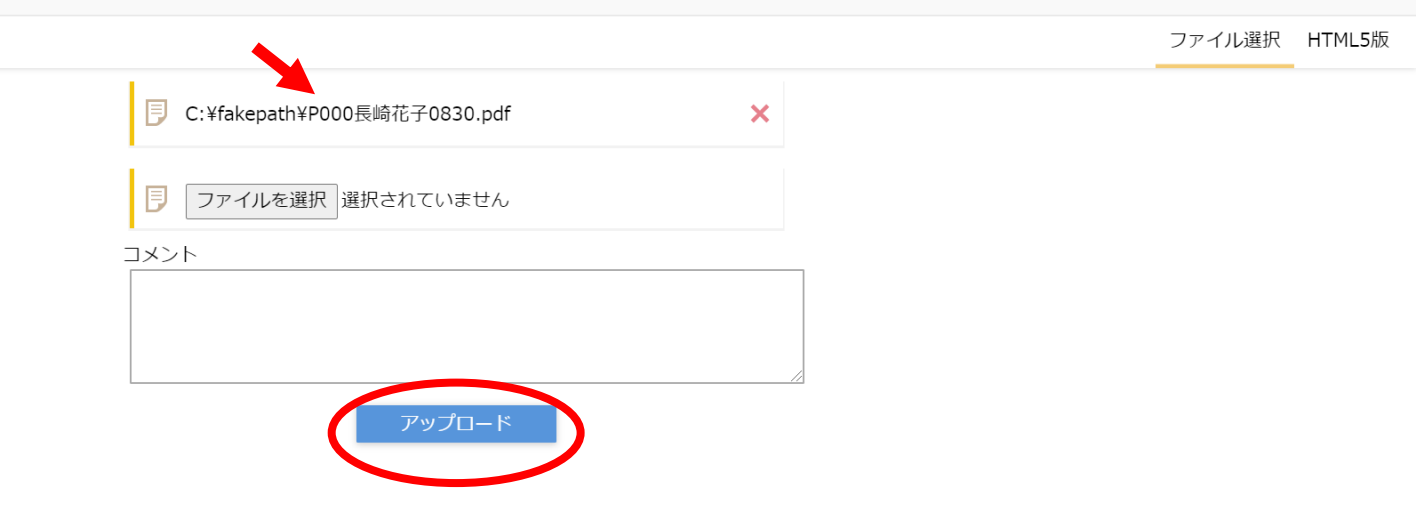

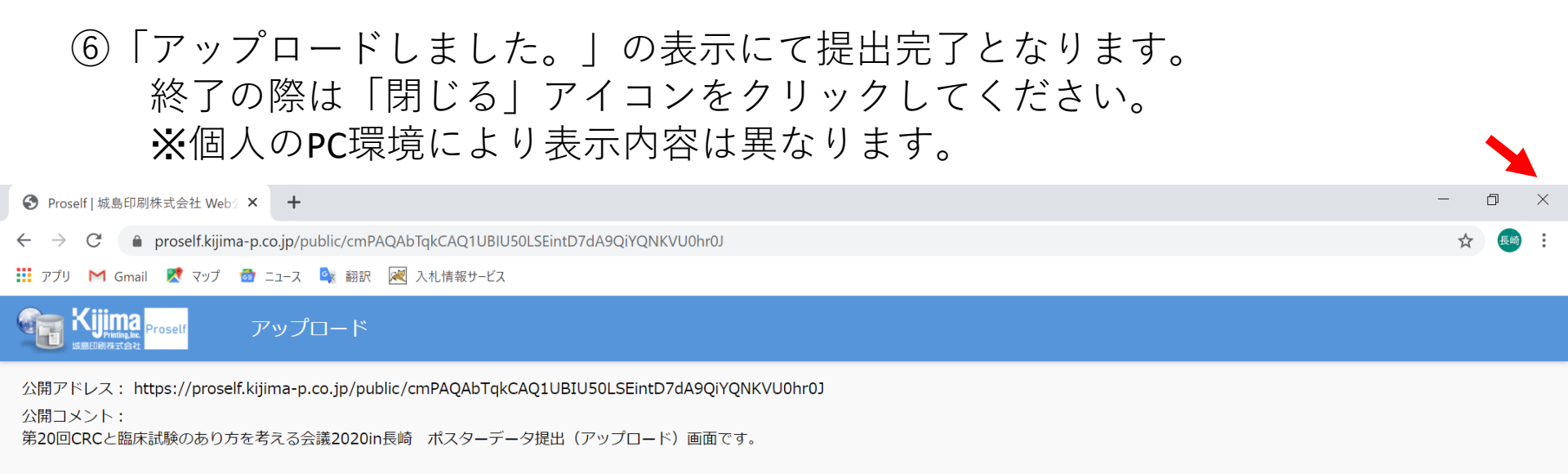

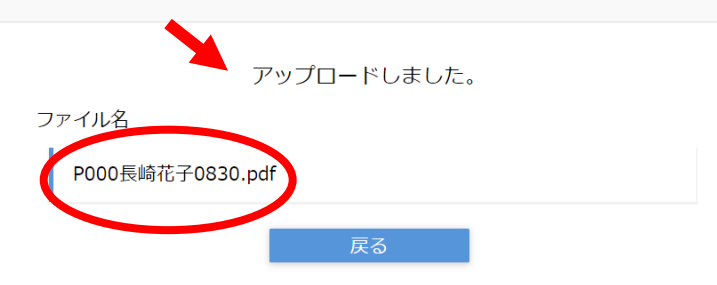

### HTML5版の場合

## (ドラッグアンドドロップ)

<u>はじめに、アップロードの前に提出ファイル(PowerPoint)をPDFに変換のうえ</u> ご自身のデスクトップに保存しておいてください。

①運営事務局よりメールにて連絡があるポスターデータ提出(アップロード)画面のURLを開く

| 第20回 CRCと臨床試験のあり方を考える会議 2020 in 長崎<br>The 20th Conference on CRC and Clinical Trials 2020 in Nagasaki |                                                                                                    |  |
|----------------------------------------------------------------------------------------------------|----------------------------------------------------------------------------------------------------|--|
|                                                                                                    |                                                                                                    |  |
|                                                                                                    | アップロードには、 <u>「第20回CRCあり方会議 著作権運用規程」</u> への同意が必要です。<br>著作権運用規程に同意の上アップロードしてください。<br>※(HPの <u>「コンテンツ著作権および利用許可について」</u> も必ずお読みください) |  |
|                                                                                                    | ○ 著作権運用規程に同意します アップロードページに移動する                                                                                                    |  |

②著作権運用規程を確認し一同意のうえ【アップロードページに移動する】 ボタンをクリック

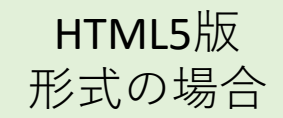

### ③ファイル選択画面にて【ファイル選択】ボタンをクリック

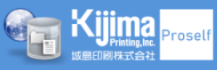

アップロード

公開アドレス: https://proself.kijima-p.co.jp/public/cmPAQAbTqkCAQ1UBIU50LSEintD7dA9QiYQNKVU0hr0J 公開コメント: 第20回CRCと臨床試験のあり方を考える会議2020in長崎 ポスターデータ提出(アップロード)画面です。

ファイル選択 HTML5版

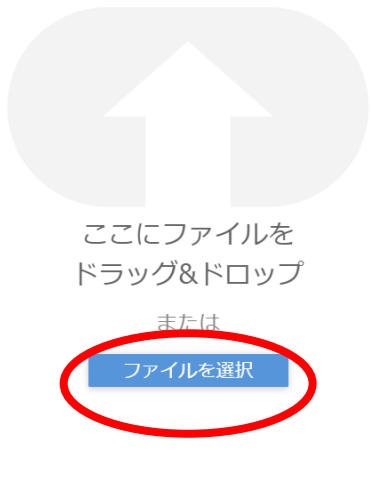

### ④ [テスクトップ]に保存した提出ファイル[(例) P000長崎花子0830]を ドラッグ&ドロップで移動 ※個人のPC環境により表示内容は異なります。

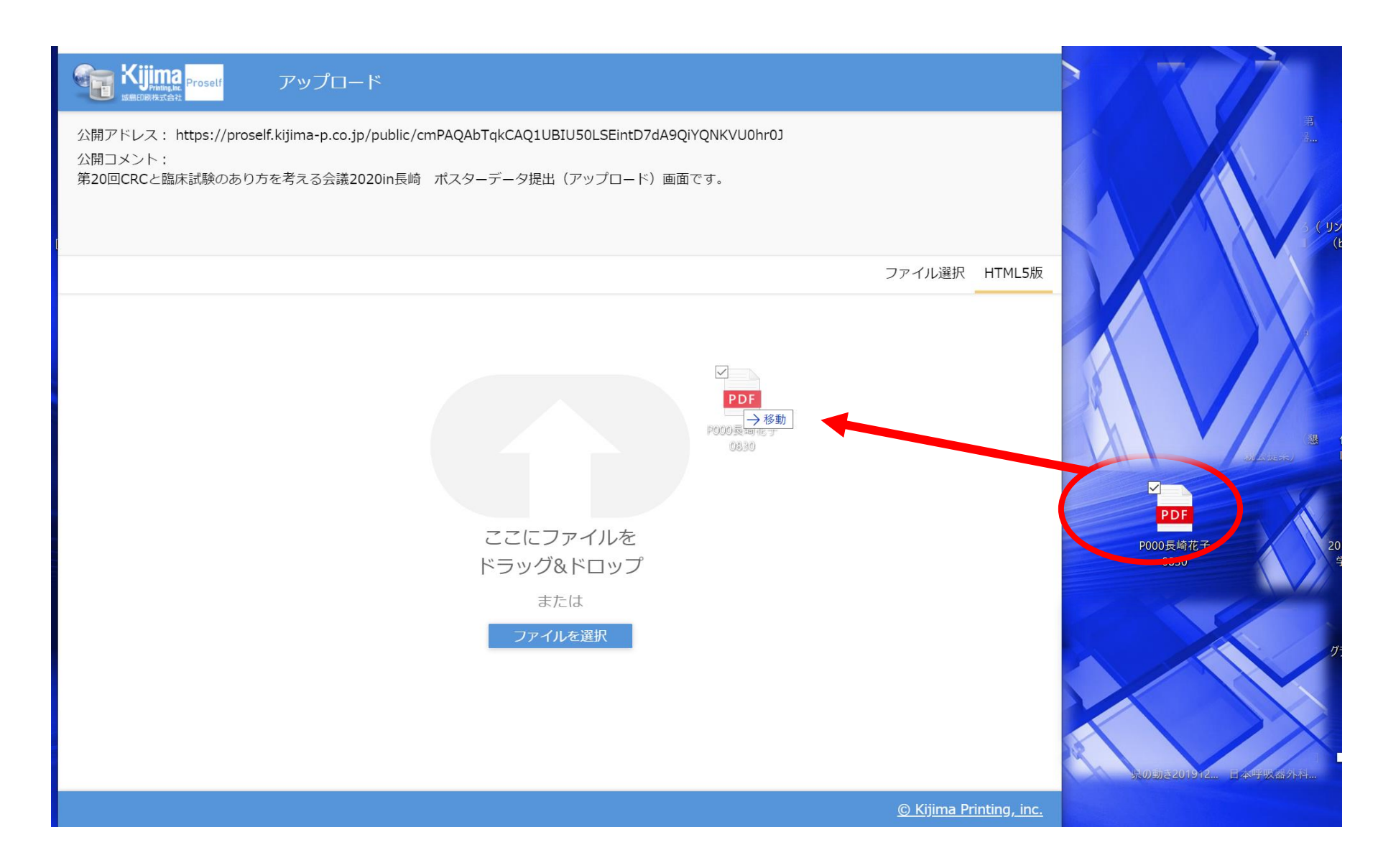

### ⑤ファイルが選択されていることを確認し【アップロード】をクリック

#### ※個人のPC環境により表示内容は異なります。

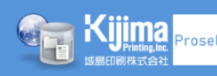

アップロード

公開アドレス: https://proself.kijima-p.co.jp/public/cmPAQAbTqkCAQ1UBIU50LSEintD7dA9QiYQNKVU0hr0J

公開コメント:

第20回CRCと臨床試験のあり方を考える会議2020in長崎 ポスターデータ提出(アップロード)画面です。

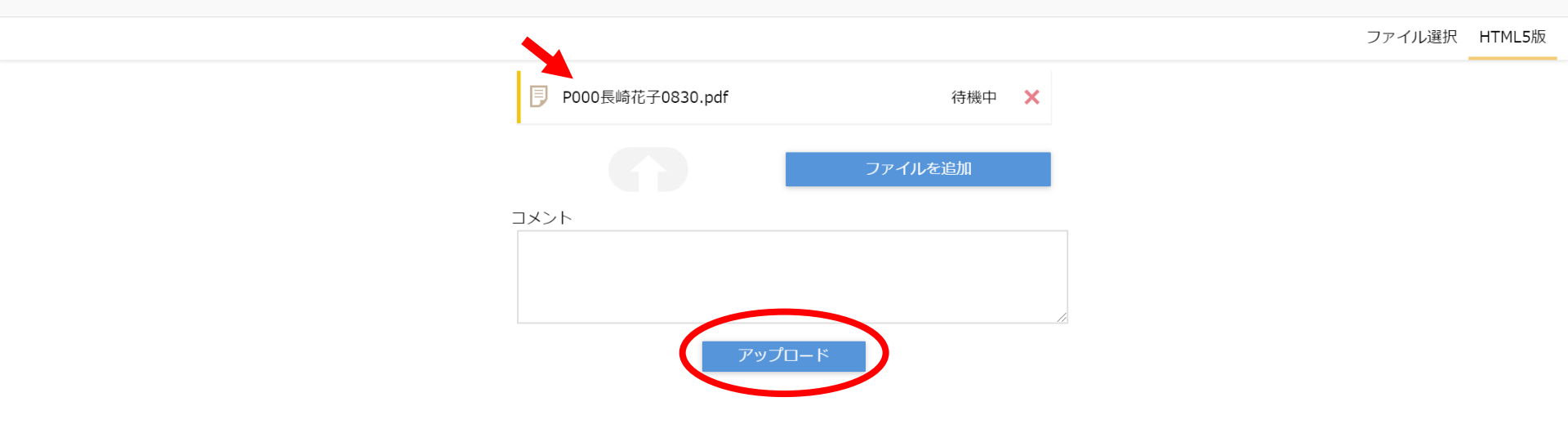

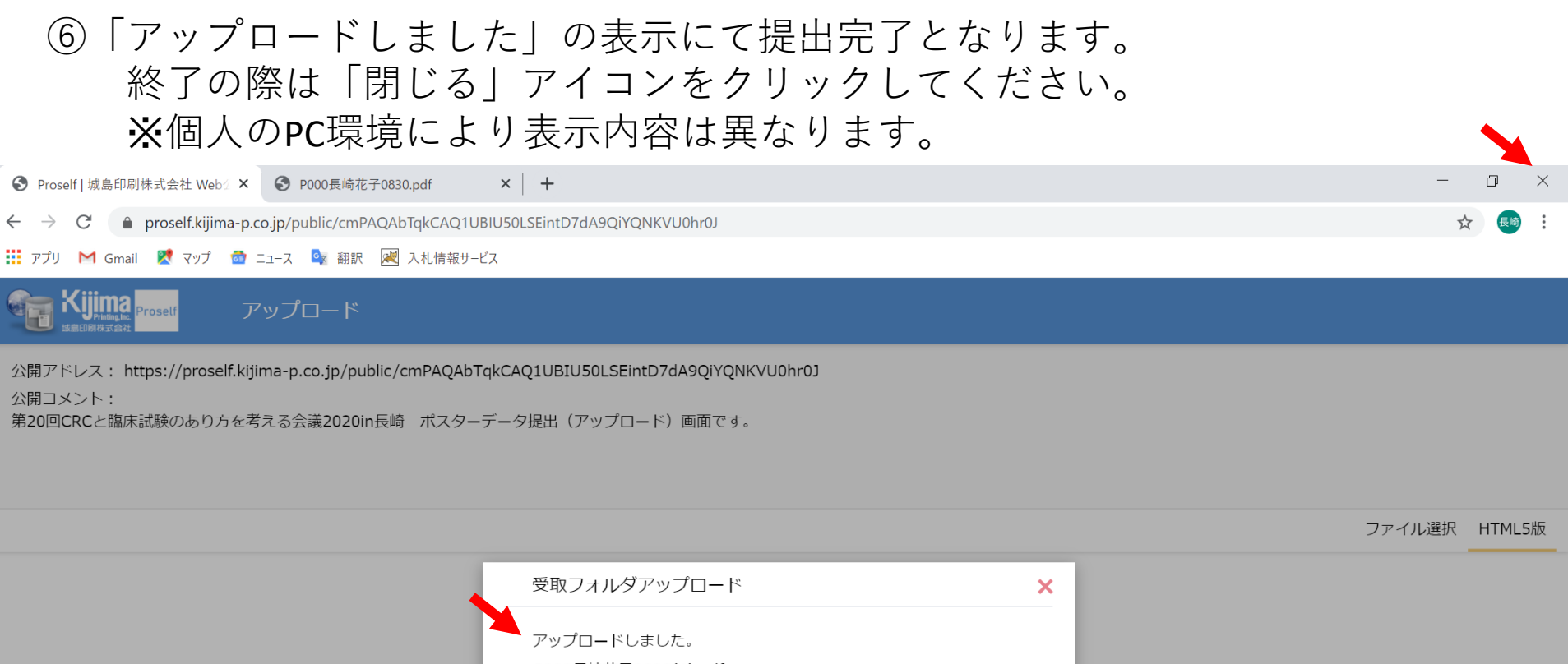

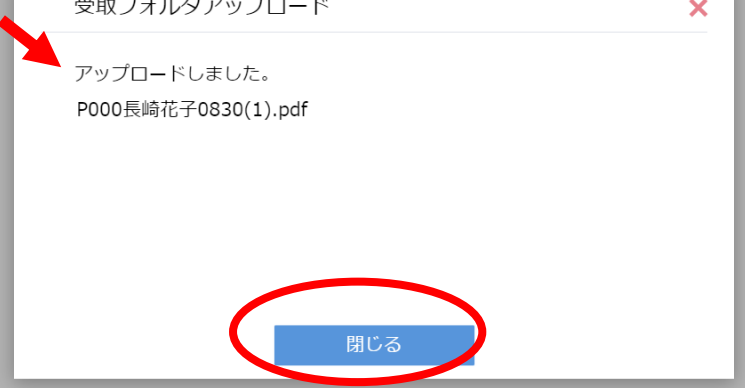